# WHMCS 自选开通服务器模块

推荐环境:

WHMCS版本 >= V6 PHP >= 5.3

安装

解压压缩包 目录结构保持不变 上传至 WHMCS 根目录 如图

| 名称 🔺        | 大小 修改时间        | 名称 ▲             | 大小日期              |   |
|-------------|----------------|------------------|-------------------|---|
| 上正级日來       |                | 🔒 admin          | 0 2015/9/14 21:44 |   |
| ]] includes | 2015/9/15 3:03 | 🔒 🔒 assets       | 0 2015/8/17 18:27 |   |
| 🍌 modules   | 2015/9/15 2:53 | 🔒 🔒 attachments  | 0 2015/7/15 20:19 |   |
|             |                | Crons            | 0 2015/8/17 18:27 |   |
|             |                | a downloads      | 0 2015/7/15 20:19 |   |
|             |                | 🔒 🔐 feeds        | 0 2015/7/15 20:19 |   |
| -           |                | 📕 🔓 includes     | 0 2015/9/2 23:22  |   |
|             |                | ang 🔒            | 0 2015/9/2 22:09  |   |
|             |                | <b>a</b> modules | 0 2015/8/17 18:27 |   |
|             |                | o pipe           | 0 2015/7/15 20:19 |   |
|             |                | l resources      | 0 2015/7/15 20:19 |   |
|             |                | 🔒 status         | 0 2015/7/15 20:19 |   |
|             |                | 🖕 templates      | 0 2015/9/2 23:28  |   |
|             |                | 🔓 templates_c    | 0 2015/9/15 1:54  | - |
| I           |                |                  | 4                 | - |

上传完成即可

使用 登录后台

| 0 Ticket(s) Awai | ting Reply                                      |              |           |   | 9       |
|------------------|-------------------------------------------------|--------------|-----------|---|---------|
| rts Utilitie     | s Addons                                        | Setup        | Help      |   |         |
|                  |                                                 | General Sett | ings      |   | -       |
|                  |                                                 | Automation   | Settings  |   |         |
|                  |                                                 | Staff Manage | ement     |   |         |
| WHMCS install    | ation Older legac                               | Payments     |           | Þ | i to ac |
| on options, ver  | sion or author inf                              | Products/Se  | rvices    | Þ |         |
|                  |                                                 | Support      | ·         | Þ |         |
| Version          | Author                                          | Email Templ  | atos      |   |         |
|                  | HastCaft Ch                                     | Addon Modu   | ules      |   |         |
| 1.1              | HOSTSOTT, CN                                    | Client Group | S         |   | tivate  |
|                  |                                                 | Custom Clie  | nt Fields |   |         |
|                  |                                                 | Fraud Prote  | tion      |   |         |
|                  | A CARLEND AND AND AND AND AND AND AND AND AND A | Other        |           | > | -       |

#### 点击 Addon Modules

#### Addons

💡 Help

This is where you can activate and manage addon modules in your WHMCS installation. Older legacy modules will still allow you to activate/deactivate and configure access rights, but will not be able to show any configuration options, version or author information.

| Module                                         | Version                       | Author                           |          |            |           |  |
|------------------------------------------------|-------------------------------|----------------------------------|----------|------------|-----------|--|
| » 自选服务器<br>客户前台购买时,自选开通的服务器模块.                 | 1.1                           | HostSoft.CN                      | Activate | Deactivate | Configure |  |
| License Key 您的授权KEY                            | ]                             |                                  |          |            |           |  |
| Access Cont DI 🖉 Full Administrator 🗔 Sales Op | ermit access t<br>erator 🔲 Su | o this module:<br>pport Operator |          |            |           |  |
|                                                | Save Chang                    | es                               |          |            |           |  |

- 点击 Activate 激活模块
- 点击 Configure 配置模块
- 输入 License Key (我们的销售人员提供或客户中心查看)
- 勾选 Full Administrator
- 点击 Save Change 按钮

现在进入 Addons 导航栏 查看 自选服务器 这个就是了

| lue | Invoices   <mark>0</mark> Tic | ket(s) Awaiting | Reply  |       |         |
|-----|-------------------------------|-----------------|--------|-------|---------|
|     | Reports                       | Utilities       | Addons | Setup | Help    |
|     |                               |                 | 自选服务器  |       | <b></b> |

## 注意查看

# 底部的

自选服务器

| 配置列表 配置自选                                     |                     |      |    |
|-----------------------------------------------|---------------------|------|----|
| 暂未配置,请点击标签添加西                                 | <u>]</u> <u>ह</u> ा |      |    |
| 产品/服务                                         | 绑定配置文件              | 自选类型 | 管理 |
| Configoptions value<br>1 香港WEB05<br>2 日本WEB17 |                     |      |    |

这里是你的服务器 ID 你可以自己添加服务器 建立 Configable options 配置文件需要用到的

| vaiting | Reply  |                  |       | ٩,                   |
|---------|--------|------------------|-------|----------------------|
| ties    | Addons | Setup            | Help  |                      |
|         |        | General Setting  | 5     |                      |
|         |        | Automation Set   | tings |                      |
|         |        | Staff Manageme   | ent 🕨 |                      |
|         |        | Payments         | >     |                      |
|         |        | Products/Service | es    | Droducts/Services    |
|         |        | Support          | •     | Configurable Options |
|         |        | Email Templates  | s     | Product Addons       |
|         |        | Addon Modules    | R.    | Product Bundles      |

创建配置文件绑定

|         |               | 🗄 Duplicate a Group | + Create a New Group |
|---------|---------------|---------------------|----------------------|
| Descrip |               | ame                 | Group Na             |
|         |               | L                   |                      |
| _       |               | ) <b>1</b>          |                      |
|         | 户前台自选开通的目标服务器 | 客                   | 目选服务器                |

#### 点击 Create New Group

| Configurable         | Option G                                                                                     | roups                                                                                      |                     |    |        | 🤪 Help   |
|----------------------|----------------------------------------------------------------------------------------------|--------------------------------------------------------------------------------------------|---------------------|----|--------|----------|
| Manage Group         |                                                                                              |                                                                                            |                     |    |        |          |
| Group Nam            | 自选服务器                                                                                        |                                                                                            |                     |    |        |          |
| Description          | 客户前台自选                                                                                       | 开通的目标服务器                                                                                   |                     |    |        |          |
| Assigned<br>Products | Test Product<br>Test Product<br>Test Product<br>Test Product<br>Test Product<br>Test Product | ts - FTP<br>ts - IPMI Server TEST<br>ts - 字段测试<br>ts - 德国服务器Test<br>ts - 测试DS<br>ts - 测试VM | г                   |    | A<br>• |          |
| Configurable Opt     | ions                                                                                         | Add Nev                                                                                    | v Configurable Opti | on |        |          |
| Optio                | n                                                                                            | S                                                                                          | ort Order           |    | Hidden |          |
| 数据中心                 |                                                                                              | 0                                                                                          |                     |    |        | <b>1</b> |

#### 输入 自选服务器 标题 备注可不写的

### 点击 Add New Configurable option

| Options     | -   |         | One<br>Time/<br>Monthly | Quarterly | Semi-<br>Annual | Annual | Biennial | Triennial | Order |
|-------------|-----|---------|-------------------------|-----------|-----------------|--------|----------|-----------|-------|
| 1 香港        | CNY | Setup   | 0.00                    | 0.00      | 0.00            | 0.00   | 0.00     | 0.00      | 0     |
|             |     | Pricing | 0.00                    | 0.00      | 0.00            | 0.00   | 0.00     | 0.00      |       |
| 2 日本        | CNY | Setup   | 0.00                    | 0.00      | 0.00            | 0.00   | 0.00     | 0.00      | 0     |
| 9           |     | Pricing | 0.00                    | 0.00      | 0.00            | 0.00   | 0.00     | 0.00      |       |
| Add Option: |     |         |                         |           |                 |        |          |           | 0     |

输入 数据中心 这个名称可更改 选择展示类型 Dropdown 下拉选择 Radio 列表单选

在 Add Options 处输入 格式为 服务器 ID| 自定义内容

#### 自选服务器

| 配置自选     |                                    |                                            |                         |
|----------|------------------------------------|--------------------------------------------|-------------------------|
| 点击标签添加配置 | I                                  |                                            |                         |
| 服务       | 绑定配置文件                             | 自选类型                                       | 管理                      |
| ns value |                                    |                                            |                         |
|          | 配置自选<br>点击标签添加配置<br>服务<br>ns value | 配置自选<br>点击标签添加配置:<br>服务 绑定配置文件<br>ns value | 配置自选<br>点击标签添加配置:<br>服务 |

在模块的底部有显示有效服务器的列表和 ID 例如我们添加 1|中国香港电讯盈科数据中心 HongKong 2|日本东京 KDDI 电讯数据中心 Japan 客户购买的时候 前台显示的是

您选择的产品/服务有以下配置选项供您选择。

### 产品/服务

Web Hosting - choice server testing products

账单周期

月付价格 - ¥1.00元 ▼

#### 可选配置

此产品/服务有一些额外选项,您可以从下面选择来自定义您的订单。

| 数据中心: | 中国香港电讯盈科数据中心HongKong ▼ | 1 |
|-------|------------------------|---|
|       | 中国香港电讯盈科数据中心HongKong   |   |
|       | 日本东京KDDI电讯数据中心 Japan   |   |

那个 1| 和 2| 是不显示出来的

添加完成以后 我们创建产品 产品的建立和其他产品无区别 唯一需要注意的是 需要将可选配置文件关联

# Products/Services

| IIL FIUU | uct                |            |                                  |                                       |                         |              |
|----------|--------------------|------------|----------------------------------|---------------------------------------|-------------------------|--------------|
| Details  | Pricing            | Mod        | dule Settings                    | Custom Fields                         | Configurable Optio      | ons Upgrades |
| Ass      | signed Opt<br>Grou | ion<br>ups | Linode Clou<br>测试1 - 测试<br>自选服务器 | ud - Linode Cloud<br>测试<br>- 客户前台自选开; | Configurable<br>通的目标服务器 |              |
|          |                    |            |                                  |                                       |                         | *            |

产品建立好了以后 点击 Configurable Options 标签 点击自选服务器 就是我们之前建立的配置选项 然后点击 Save Changes 保存 这样前台测试下 是否可显示出

您选择的产品/服务有以下配置选项供您选择。

### 产品/服务

Web Hosting - choice server testing products

账单周期

月付价格 - ¥1.00元 ▼

#### 可选配置

此产品/服务有一些额外选项,您可以从下面选择来自定义您的订单。

| 数据中心: | 中国香港电讯盈科数据中心HongKong、 | • |
|-------|-----------------------|---|
|       | 中国香港电讯盈科数据中心HongKong  |   |
|       | 日本东京KDDI电讯数据中心 Japan  |   |

可选配置列表了 如果可以 代表关联 OK

配置插件

自选服务器

| 配置列表 | 配置自选      |                               |  |
|------|-----------|-------------------------------|--|
|      | 需开启的产品/服务 | choice server testing produce |  |
|      | 绑定的关联配置文件 | [自选服务器]-数据中心 ▼                |  |
|      | 选择的自开通模式  | 绑定机器ID    ▼                   |  |
|      |           | 保存                            |  |

选择产品 这个产品就是我们刚刚建的 可以建立多个产品 然后一个一个绑定 关联的配置文件 就是我们之前建立的 Configurable Options 的配置文件 开通模式默认即可 点击保存

自选服务器

| 配置列表 | 配置自选                          |        |        |    |
|------|-------------------------------|--------|--------|----|
|      | 产品/服务                         | 绑定配置文件 | 自选类型   | 管理 |
| c    | hoice server testing products | 数据中心   | 机器ID模式 | 刪除 |

绑定完成以后 配置列表会出现对应产品

这样一个产品就配置完成了

如果多个产品 重复进行绑定操作即可

| 如何测词 | 式插件是 | 否工作? |
|------|------|------|
|------|------|------|

| 后台开启 Hooks Debug 模式 | 在 Setup - General Settings | 的 | Other 标签 | 页面最低部就是了 |
|---------------------|----------------------------|---|----------|----------|
| Prefixes            |                            |   |          |          |

Display Errors 🕑 Tick to enable PHP Error Reporting (Not recommended for production use)

SQL Debug Mode 🕜 Tick to enable logging of SQL Errors (Use only for testing purposes)

Hooks Debug Tick to enable logging of Hook Calls (Use only for testing purposes)

Save Changes

Cancel Changes

然后前台下个单 注意不要选主服务器 例如

| + Add New Server | 0 |
|------------------|---|
| Server Name      |   |
| irectAdmin       |   |
| 本WEB17           |   |
| 港WEB05 *         |   |
|                  |   |

带 \* 号 是默认服务器

如果你选择这个香港的 Web05 无论插件是否工作 都默认开通的香港 Web05 我们测试 应该选择日本 Web17 看看是不是可以自动开通到日本 Web17 果然开通的是日本的

| Products: | choice server testing products - ccccccccccccc | , |
|-----------|------------------------------------------------|---|
|-----------|------------------------------------------------|---|

| Order #         | 17 - View Order                        |     |
|-----------------|----------------------------------------|-----|
| Product/Service | choice server testing products         | ]   |
| Server          | 日本WEB17 (3/200 V                       |     |
| Domain          | cccccccccccccccccccccccccccccccccccccc | www |
| Dedicated IP    |                                        |     |
| Username        | ссссссс                                |     |

现在进入日志 查看下 在 Utilities -> System Activity Log

应该在 3 页日志以内 有这种提示 Service ID #数字# UPDATED, OLD Servers 1 Change To 2 意思是 产品服务 ID 已更新, 由服务器 ID1 变更为 2 这里的测试 1 是香港服务器 2 是日本服务器 因为我们下单选的日本的 所以变更为 2 是正确的 注意商用环境里请不要开启 Hooks Debug 会生成大量日志 测试完成后记住关闭该功能!